## Meal Deduction SOP

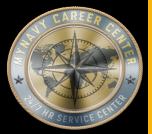

### Purpose:

The purpose of this Standard Operating Procedure (SOP) is to provide a common process for Customer Commands and Transaction Service Center (TSCs) to follow to process Meal Deduction transactions.

For links outside of this document right click, select "Copy link location", paste into address bar of browser.

Role Link's:

Service Member

CPPA

Clerk

Supervisor

Other Links:

Quick Links Page

Roles & Responsibilities

Best Practices

Reference's

Online Resources/Aids

Forms (NONE)

Steps in Numerical Order

Approved for public release: Distribution Unlimited

## CPPA QUICK LINKS PAGE 1 OF 3

**Landing Page** 

SYSTEMS & HELP DESK POCs

https://www.mynavyhr.navy.mil/Support-Services/MyNavy-Career-Center/System-

<u>Access/</u>

BUMED INSTRUCTIONS

https://www.med.navy.mil/Directives/Instructions/

BUPERS INSTRUCTIONS

<u>https://www.mynavyhr.navy.mil/References/BUPERS-Instructions/</u>

CPPA RESOURCES

https://www.mynavyhr.navy.mil/Support-Services/MyNavy-Career-Center/Pers-

Pay-Support/CPPA-Resources/

DJMS

<u>https://www.milsuite.mil/book/groups/navy-djms-procedures-training-guide</u>

DOD FMR

<u>https://comptroller.defense.gov/FMR/</u>

DOD INSTRUCTIONS / DIRECTIVES / FORMS

https://www.esd.whs.mil/Directives/issuances/dodi/

DON Memo dtd 30 June 2020

https://www.mynavyhr.navy.mil/About-MyNavy-HR/Commands/Navy-Personnel-

Command/Organization/BUPERS/FIAR/

DON WEBSITE

<u>https://www.doncio.navy.mil/</u>

DS-11

https://travel.state.gov/content/travel/en/passports/how-apply/forms.html

JAG INSTRUCTION

<u>https://www.jag.navy.mil/library/</u>

JTR

<u>https://www.travel.dod.mil/Policy-Regulations/Joint-Travel-Regulations/</u>

| CPPA QUICK LINKS PAGE 2 OF 3                                                |
|-----------------------------------------------------------------------------|
| KSD Landing Page                                                            |
| https://www.mynavyhr.navy.mil/Support-Services/MyNavy-Career-Center/Pers-   |
| <u>Pay-Support/CPPA-Resources/Resources/</u>                                |
| MILPERSMAN                                                                  |
| https://www.mynavyhr.navy.mil/References/MILPERSMAN/                        |
| NAVADMINS                                                                   |
| https://www.mynavyhr.navy.mil/References/Messages/                          |
| NAVMED FORM                                                                 |
| https://www.med.navy.mil/Directives/NAVMED-Forms/                           |
| NAVMED MANUAL                                                               |
| <pre>https://www.med.navy.mil/Directives/MANMED/</pre>                      |
| NAVPERS FORMS                                                               |
| https://www.mynavyhr.navy.mil/References/Forms/NAVPERS/                     |
| NAVSUPINST                                                                  |
| <u>https://www.navsup.navy.mil/NAVSUP-Enterprise/NAVSUP-Weapon-Systems-</u> |
| <u>Support/Provisions-Instructions-and-Contract/</u>                        |
| NPPSC FORMS                                                                 |
| <pre>https://www.mynavyhr.navy.mil/References/Forms/NPPSC-Forms/</pre>      |
| NPPSC INSTRUCTIONS                                                          |
| https://flankspeed.sharepoint-mil.us/sites/MyNavyHR_MNCC/NPPSC/Admin_       |
| Folder/Forms/AllItems.aspx?FolderCTID=0x0120006B9F26B001351F4EB6073A6A8A77  |
| 501E&id=%2Fsites%2FMyNavyHR%5FMNCC%2FNPPSC%2FAdmin%20Folder%2FDirectives%2  |
| FInstructions&viewid=2fbe9921%2D23f4%2D4835%2Db62a%2Db17cdfd37312           |
| OF 1164                                                                     |
| <u>https://www.gsa.gov/reference/forms/claim-for-reimbursement-for-</u>     |
| <u>expenditures-on-official-business</u>                                    |
| OMPF                                                                        |
|                                                                             |

https://www.bol.navy.mil/

| CPPA QUICK LINKS PAGE 3 OF 3                                          |
|-----------------------------------------------------------------------|
| OPNAV INSTRUCTIONS                                                    |
| <pre>https://www.secnav.navy.mil/doni/opnav.aspx</pre>                |
| OPS ALERTS                                                            |
| <u>https://flankspeed.sharepoint-</u>                                 |
| <u>mil.us/sites/MyNavyHR_MNCC/NPPSC/NPPSC_OPS_</u>                    |
| <u>ALERTS/Forms/AllItems.aspx</u>                                     |
| PPIBS-MPAS                                                            |
| <u> https://www.mynavyhr.navy.mil/Support-Services/MyNavy-Career-</u> |
| <u>Center/Pers-Pay-Support/CPPA-Resources/PPIBS-MPAS/</u>             |
| SalesForce/eCRM                                                       |
| <pre>https://navynpc.my.salesforce.mil/</pre>                         |
| SECNAV INSTRUCTIONS                                                   |
| <pre>https://www.secnav.navy.mil/doni/secnav.aspx</pre>               |
| SECNAV MANUALS                                                        |
| <pre>https://www.secnav.navy.mil/doni/manuals-secnav.aspx</pre>       |
| SF FORMS                                                              |
| <pre>https://www.opm.gov/forms/standard-forms/</pre>                  |
| SGLV 8286                                                             |
| <u> https://www.va.gov/life-insurance/options-eligibility/sgli/</u>   |
| US NAVY REGULATIONS                                                   |
| <pre>https://www.secnav.navy.mil/doni/navyregs.aspx</pre>             |
| NP2                                                                   |
|                                                                       |

https://prodhr.np2.cloud.navy.mil/my.policy

### ROLES & RESPONSIBILITIES

- **TSC/Personnel Office Clerk:** The role of 'CLERK' as used in this SOP refers to a civilian Clerk, a contractor, or a Personnel Specialist authorized to \*create\* NSIPS transactions.
- TSC/Personnel Office Supervisor: The role of 'SUPERVISOR' refers to a civilian MILPERS or MILPAY Supervisor/Lead/Auditor or a senior Personnel Specialist who is normally designated as a TSC, Aircraft Carrier's or other non-TSC supported unit's person authorized to \*release\* NSIPS transactions.
- Note: "If the designated supervisor is not a MILPAY lead/auditor, then a TSC Deputy Disbursing Officer (DDO), or other senior designated pay/personnel service representative properly authorized will be required to audit NSIPS transactions and supporting documentation impacting military pay PRIOR to releasing them, so as to ensure accurate and correct DJMS information is transmitted for inclusion into the Master Military Pay Accounts (MMPAs)."
- Command Leadership: CO/XO/CMC and key representatives (on large afloat command may include DHs, Dept LCPO, DIVOs, LCPOs, LPOs depending on organizational structure of the command)
- Command Pay and Personnel Administrator (CPPA): Serves as the primary customer service link between command members and the supporting TSC or Regional Support Center (RSC). Duties and responsibilities are defined in <u>MPM 1000-021</u>. The term CPPA identifies personnel assigned the Navy Enlisted Classification (NEC) code of 791F, but for the purposes of this SOP may include Dept/Div Admin representatives (e.g., large afloat commands) who liaise directly with the ship's Personnel Office/ TSC.
- Note: Recent and future NSIPS programming releases will continue to expand CPPA roles and capabilities within NSIPS. Until such time as the new CPPA NEC code (791F) is fully implemented, individual TSC may assign TSC Clerk duties and responsibilities, as identified in this SOP and consistent with expanded NSIPS capabilities, to supported command CPPAs in order to facilitate the timely and accurate processing of Service Member pay and personnel transactions. As such, CPPAs may accomplish TSC Clerk assigned steps within this SOP consistent with expanded NSIPS roles and capabilities and servicing TSC authorization.
- Service Member: A person serving in the Armed Forces who may be eligible for the entitlements listed in this SOP.

BEST PRACTICES

- Important Document Retention Action: IAW <u>Department of the Navy Memo dated 30 June 2020</u> "Revised Record Retention Requirements to Support Department of the Navy Financial Statement Audits" financial record retention requirements are now ten years.
- In addition to SOP steps that identify specific documentation requirements, refer to Navy MILPAY Key Supporting Documents (KSD) Matrix, if required, to determine Key Supporting Documentation necessary to support the transaction. Current KSD matrix is maintained by Financial Improvement and Audit Readiness (FIAR) at following website: <u>https://www.mynavyhr.navy.mil/About-MyNavy-HR/Commands/Navy-Personnel-Command/Organization/BUPERS/FIAR/MILPAY/.</u>
- Important Internal Control Action: MMPA verification steps within this SOP reflect important internal control actions that cannot be over-emphasized. This applies to the entire transaction process from its initiation and authorization through the final verification of the proper processing of the transaction in summary records. These particular SOP process steps are built-in management design control activities to ensure that all transactions are properly completed and accurately recorded.
- Update and verify the Meal Pass Report on a monthly basis. The Meal Pass Report provides a listing of all the Service Members to whom the TSC has issued a Meal Pass. On a monthly basis the TSC shall provide the monthly Meal Pass Report of all personnel entitled to Rations in Kind (RIK) to the host activity Food Service Officer in accordance with NPPSCINST 4060.1.
- Per Disbursing Officer directive, update and verify the DMO Meal Deduction (DN) Report on a monthly basis. Effective 01 Jun 2013 the Meal Deduction Report is required to identify all those Service Members serviced by the TSC that have an open DN entitlement.
- Protect Personally Identifiable Information (PII) and Controlled Unclassified Information (CUI)

• All personnel are required to comply with all PII/CUI policy guidance per required annual GMT. For further information, refer to the DON CIO website: <a href="https://www.doncio.navy.mil/">https://www.doncio.navy.mil/</a>

**Landing Page** 

REFERENCES

Landing Page

| #    | Doc ID          | Title                                                                                       |
|------|-----------------|---------------------------------------------------------------------------------------------|
| 1.   | DoD FMR Vol. 7A | DoD Financial Management Regulation 7000.14-R Volume 7A: Military Pay Policy and            |
|      | Chapter 25      | Procedures - Active Duty and Reserve Pay Chapter 25: Subsistence Allowances                 |
|      |                 | https://comptroller.defense.gov/FMR/                                                        |
| 2.   | Department of   | Revised Record Retention Requirements to Support Department of the Navy                     |
|      | the Navy Memo   | Financial Statement Audits.                                                                 |
|      | dated 30 June   | https://www.mynavyhr.navy.mil/About-MyNavy-HR/Commands/Navy-Personnel-                      |
|      | 2020            | Command/Organization/BUPERS/FIAR/                                                           |
| 3.   | MILPERSMAN      | Procedures when Government Messing is not Available                                         |
|      | 1746-010        | https://www.mynavyhr.navy.mil/References/MILPERSMAN/                                        |
| 4.   | MILPERSMAN      | Procedures when Authorized to Mess Separately                                               |
|      | 1746-020        | https://www.mynavyhr.navy.mil/References/MILPERSMAN/                                        |
| 5.   | MILPERSMAN      | Meal Passes for Enlisted Personnel                                                          |
|      | 1746-030        | https://www.mynavyhr.navy.mil/References/MILPERSMAN/                                        |
| 6.   | MILPERSMAN      | Basic Allowance for Subsistence (BAS) - Specialized Terms                                   |
|      | 7220-150        | https://www.mynavyhr.navy.mil/References/MILPERSMAN/                                        |
| 7.   | MILPERSMAN      | Basic Allowance for Subsistence (BAS) - General Policies                                    |
|      | 7220-160        | https://www.mynavyhr.navy.mil/References/MILPERSMAN/                                        |
| 8. M | MILPERSMAN      | Basic Allowance for Subsistence (BAS) - Procedures for Members on Sea Duty                  |
|      | 7220-180        | https://www.mynavyhr.navy.mil/References/MILPERSMAN/                                        |
| 9.   | MILPERSMAN      | Basic Allowance for Subsistence (BAS) II                                                    |
|      | 7220-182        | https://www.mynavyhr.navy.mil/References/MILPERSMAN/                                        |
| 10.  | NPPSCINST       | Standard Management Reports                                                                 |
|      | 5220.2 (Series) | https://flankspeed.sharepoint-                                                              |
|      |                 | mil.us/sites/MyNavyHR MNCC/NPPSC/Admin%20Folder/Forms/AllItems.aspx?id=%2Fsites%            |
|      |                 | 2FMyNavyHR%5FMNCC%2FNPPSC%2FAdmin%20Folder%2FDirectives%2FInstructions%2FActive&            |
|      |                 | viewid=2fbe9921%2D23f4%2D4835%2Db62a%2Db17cdfd37312                                         |
| 11.  | NPPSCINST       | Separation of Duties Affecting Military Pay                                                 |
|      | 7220.7 (Series) | https://flankspeed.sharepoint-                                                              |
|      |                 | mil.us/sites/MyNavyHR MNCC/NPPSC/Admin%20Folder/Forms/AllItems.aspx?id=%2Fsites%            |
|      |                 | <u>ZEMYNAVYHK%SEMNCC%ZENPESC%ZEAdmin%ZUEOLder%ZEDirectives%ZEInstructions%ZEActive&amp;</u> |
|      |                 | <u></u>                                                                                     |
|      |                 |                                                                                             |
|      |                 |                                                                                             |
|      |                 |                                                                                             |

**REFERENCES** 

| #   | Doc ID          | Title                                                                                       |
|-----|-----------------|---------------------------------------------------------------------------------------------|
| 12. | NPPSCINST       | Retention of Disbursing Office Records                                                      |
|     | 7250.1 (Series) | https://flankspeed.sharepoint-                                                              |
|     |                 | mil.us/sites/MyNavyHR MNCC/NPPSC/Admin%20Folder/Forms/AllItems.aspx?id=%2Fsites%            |
|     |                 | 2FMyNavyHR%5FMNCC%2FNPPSC%2FAdmin%20Folder%2FDirectives%2FInstructions%2FActive&            |
|     |                 | viewid=2fbe9921%2D23f4%2D4835%2Db62a%2Db17cdfd37312                                         |
| 13. | NPPSCINST       | Retention of Disbursing Office Records                                                      |
|     | 7250.1 (Series) | https://flankspeed.sharepoint-                                                              |
|     |                 | <pre>mil.us/sites/MyNavyHR MNCC/NPPSC/Admin%20Folder/Forms/AllItems.aspx?id=%2Fsites%</pre> |
|     |                 | 2FMyNavyHR%5FMNCC%2FNPPSC%2FAdmin%20Folder%2FDirectives%2FInstructions%2FActive&            |
|     |                 | viewid=2fbe9921%2D23f4%2D4835%2Db62a%2Db17cdfd37312                                         |
| 14. | NAVADMIN 66/16  | Navy Audit Document Retention Guidance                                                      |
|     |                 | https://www.mynavyhr.navy.mil/References/Messages/                                          |
| 15. | MPA 12/13       | Required Supporting Documentation on Defense Workload Operations Web System                 |
|     |                 | (DWOWS) Pay Claim Cases                                                                     |
|     |                 | https://www.mynavyhr.navy.mil/Support-Services/MyNavy-Career-Center/Pers-Pay-               |
|     |                 | Support/CPPA-Resources/PPIBS-MPAS/                                                          |
| 16. | MPA 49/15       | New Automated Disbursing System (ADS) Access Request Procedures and                         |
|     |                 | Recertification Requirements for Personnel Assigned to Pay Command UICs                     |
|     |                 | https://www.mynavyhr.navy.mil/Support-Services/MyNavy-Career-Center/Pers-Pay-               |
|     |                 | Support/CPPA-Resources/PPIBS-MPAS/                                                          |
| 17. | MPA 07/16       | Mass Transactions Submission Via Defense Workload Operations Web System (DWOWS)             |
|     |                 | https://www.mynavyhr.navy.mil/Support-Services/MyNavy-Career-Center/Pers-Pay-               |
|     |                 | Support/CPPA-Resources/PPIBS-MPAS/                                                          |
| 18. | MPA 05/23       | Update to Requirement to Submit Calculations with all Central Site Pay                      |
|     |                 | Entitlement Changes                                                                         |
|     |                 | https://www.mynavyhr.navy.mil/Support-Services/MyNavy-Career-Center/Pers-Pay-               |
|     |                 | Support/CPPA-Resources/PPIBS-MPAS/                                                          |

|                                   | MEAL DEDUCTION SOP                                                       |                                                                                                    |  |
|-----------------------------------|--------------------------------------------------------------------------|----------------------------------------------------------------------------------------------------|--|
|                                   | ONLINE RESOURCES / AIDS / GUIDES                                         |                                                                                                    |  |
| #                                 | Website Sponsor                                                          | Title and Link                                                                                           |  |
| 1.                                | MYNavy HR                                                                | CPPA Resources                                                                                           |  |
|                                   |                                                                          | https://www.mynavyhr.navy.mil/Support-Services/MyNavy-Career-Center/Pers-<br>Pay-Support/CPPA-Resources/ |  |
| 2.                                | NSIPS                                                                    | NSIPS                                                                                                    |  |
|                                   |                                                                          | https://www.nsips.cloud.navy.mil/my.policy                                                               |  |
| #                                 | Sponsor                                                                  | Document Title and Link                                                                                  |  |
| 1.                                | DJMS MMPA Guide                                                          | Defense Joint Military Pay System (DJMS) Master Military Pay Account<br>(MMPA) Guide                     |  |
|                                   |                                                                          | https://www.milsuite.mil/book/groups/navy-djms-procedures-training-guide                                 |  |
| 2.                                | 2. DJMS Navy<br>Procedures Training                                      | Submitting Documentation via DWOWS                                                                       |  |
| Guide (PTG): Part 9<br>Chapter 10 | https://www.milsuite.mil/book/groups/navy-djms-procedures-training-guide |                                                                                                    |  |

#### MEAL DEDUCTION SOP **Landing Page** SERVICE MEMBER STEP # FLOW TEXT ADDITIONAL TEXT Prepare and submit forms and/or compile documentation, as required. Prepare and 1 submit forms Meal Deduction may be processed in conjunction with the Receipts process. and/or compile The supporting documentation provided during the Receipts process may also documentation, as required be used to process the Meal Deduction. 1.1 Complete forms Service Member completes forms and/or compiles documentation, as required. and/or compile Note: Service Member may not be responsible to initiate/prepare documentation in support of the entitlement, however a Service Member is documentation. as required responsible for their own pay account, and the SOP step is intended to assign that role/responsibility to the Service Member regardless of their requirement to initiate the documentation. The documentation may consist of one of the following, as applicable: • Permanent Change of Station (PCS) orders endorsed with all intermediate and gaining commands • Temporary Additional Duty (TAD) Orders and endorsements • Locally generated command memo with Ship/Unit sailing list signed by appropriate authority certifying entitlement to RIK or to BAS, as appropriate • NAVPERS 1070/602 or RED/DA (particularly to document status changes) • Approved individual requests to discontinue RIK and start BAS 1.2 Submit forms Service Member submits forms and/or documentation to Command Pay and and Personnel Administrator (CPPA). documentation to CPPA 1.6 Obtain Service Member obtains additional supporting documentation, as additional supporting requested. Go to 1.2. documentation, as requested 3 Process Service Member's Meal Deduction or Missed Meals Credit. Process Service Member's Meal Important Internal Control Action: MMPA verification steps within this SOP Deduction reflect important internal control actions that cannot be over-emphasized. This applies to the entire transaction process from its initiation and authorization through the final verification of the proper processing of the

|        | MEAL DEDUCTION SOP                             |                                                                                                    |  |
|--------|------------------------------------------------|----------------------------------------------------------------------------------------------------|--|
|        |                                                | SERVICE MEMBER                                                                                                    |  |
| STEP # | FLOW TEXT                                      | ADDITIONAL TEXT                                                                                                    |  |
|        |                                                | transaction in summary records. These particular SOP process steps are<br>built-in management design control activities to ensure that all<br>transactions are properly completed and accurately recorded. |  |
|        |                                                | Note: Common transactions for meal deductions in NSIPS:                                                                                                    |  |
|        |                                                | • DN01 Start Meal Collections                                                                                                    |  |
|        |                                                | • DN02 Stop Meal Collections                                                                                                    |  |
|        |                                                | • PI03 Report Missed Meals                                                                                                    |  |
|        |                                                | The entitlement does not start upon the posting of the SG-03 Report PCS<br>Arrival transaction. The Clerk must prepare a DN01-Start Meal Deduction<br>transaction when the Service Member arrives PCS      |  |
| 3.18   | Verify proper                                  | Service Member verifies proper processing of Meal Deduction entitlement.                                                                                                    |  |
|        | processing of<br>Meal Deduction<br>entitlement | If Leave and Earning Statement (LES) is not correct by the next LES release following submission of Meal Deduction transaction request, contact CPPA to follow-up with servicing TSC.                      |  |
|        | -                                              | STOP                                                                                                    |  |

|        |                           | MEAL DEDUCTION SOP                                                           |
|--------|---------------------------|------------------------------------------------------------------------------|
|        |                           | CPPA                                                                         |
| STEP # | FLOW TEXT                 | ADDITIONAL TEXT                                                              |
| 1      | Prepare and               | Prepare and submit forms and/or compile documentation, as required.          |
|        | submit forms              |                                                                              |
|        | and/or compile            | Meal Deduction may be processed in conjunction with the Receipts process.    |
|        | documentation,            | The supporting documentation provided during the Receipts process may also   |
| 1.3    | Review                    | CPPA reviews documentation.                                                  |
|        | documentation             |                                                                              |
| 1.4    | Is                        | Is documentation complete?                                                   |
|        | documentation             |                                                                              |
|        | complete?                 | If Yes, go to 1.7.                                                           |
| 1 -    |                           | If No, go to 1.5.                                                            |
| 1.5    | Request<br>Service Member | CPPA requests Service Member provide additional supporting documentation.    |
|        | provide                   |                                                                              |
|        | additional                |                                                                              |
|        | supporting                |                                                                              |
|        | documentation             |                                                                              |
| 1.7    | Assemble and              | CPPA assembles and compiles documentation for submission to TSC.             |
|        | compile                   |                                                                              |
| 1.8    | Submit                    | CPPA submits documentation to TSC via Personnel and Pay enterprise Customer  |
| 1.0    | documentation             | Relationship Management (eCRM).                                              |
|        | to TSC via                |                                                                              |
|        | eCRM                      | Meal Deduction may be processed in conjunction with the Receipts process.    |
|        |                           | In an initiative to reduce the use of SSN, all DoD personnel shall reduce or |
|        |                           | eliminate the use of SSN wherever possible. This includes the use of the SSN |
|        |                           | in any form, including, but not limited to, truncated, masked, partially     |
|        |                           | masked, encrypted, or disguised SSN.                                         |
|        |                           | Effective 01 Dec 2021, all personnel and pay documents that trigger pay      |
|        |                           | entitlements must comply with the new file naming convention in local        |
|        |                           | document retention system. The new file naming structure is:                 |
|        |                           | • Last Name, then space                                                      |
|        |                           | • First Name, then space                                                     |

| MEAL DEDUCTION SOP |                  |                                                                                                    |  |
|--------------------|------------------|----------------------------------------------------------------------------------------------------|--|
|                    | CPPA Landing Pag |                                                                                                    |  |
| STEP #             | FLOW TEXT        | ADDITIONAL TEXT                                                                                                    |  |
|                    |                  | • Name of Entitlement                                                                                                    |  |
|                    |                  | The eCRM case may consist of one of the following, as applicable:                                                                                                    |  |
|                    |                  | <ul> <li>Permanent Change of Station (PCS) orders endorsed with all intermediate<br/>and gaining commands</li> </ul>                                                                                                    |  |
|                    |                  | • Temporary Additional Duty (TAD) orders and endorsements                                                                                                    |  |
|                    |                  | <ul> <li>Locally generated command memo with Ship/Unit sailing list signed by<br/>appropriate authority certifying entitlement to RIK or to BAS, as<br/>appropriate</li> </ul>                                                                                                    |  |
|                    |                  | <ul> <li>NAVPERS 1070/602 or RED/DA (particularly to document status changes)</li> </ul>                                                                                                    |  |
|                    |                  | • Approved individual requests to discontinue RIK and start BAS                                                                                                    |  |
|                    |                  | Important Note: For all Pay, Personnel, and Travel/Transportation<br>transactions which impact pay that are NOT certified by the Commanding<br>Officer, an approved DD Form 577 for the "certifying officer" must be<br>submitted with the eCRM case.                                       |  |
| 3.2                | Issue Meal       | Clerk issues Meal Pass, if required                                                                                                    |  |
|                    | Pass             | Refer to MPM 1746-030 for appropriate issue and control responsibilities subject to local policies directed by the responsible Commanding Officer.                                                                                                    |  |
|                    |                  | Active Duty Enlisted Service Members, who are entitled to meals at<br>government expense in a general mess ashore, are issued a NAVSUP 1105 Meal<br>Pass (SALMON Color) or have their DoD CAC encoded with the appropriate MEC<br>using the Card Maintenance Utility or similar technology. |  |
|                    |                  | Note 1: Some locations may use prior month LES as validation for RIK entitlement.                                                                                                    |  |

|        |                                                                                                    | MEAL DEDUCTION SOP                                                                                                    |
|--------|----------------------------------------------------------------------------------------------------|----------------------------------------------------------------------------------------------------|
|        |                                                                                                    | CLERK                                                                                                    |
| STEP # | FLOW TEXT                                                                                                    | ADDITIONAL TEXT                                                                                                    |
| 2      | Receive,<br>dispatch, and<br>review<br>documentation<br>and verify<br>Service<br>Member's<br>eligibility<br>for RIK or BAS | <ul> <li>Receive, dispatch, and review documentation and verify Service Member's eligibility for Rations (Subsistence) in Kind (RIK) or Basic Allowance for Subsistence (BAS), as required.</li> <li>1. Furnished meals in government mess (subsisted in kind), Naval personnel entitled to receive basic pay are either: <ul> <li>Entitled to partial basic allowance for subsistence (BAS); or</li> <li>Entitled to a BAS if not subsisted in kind</li> </ul> </li> <li>2. Enlisted Service Members may be authorized one of the following types of full BAS: <ul> <li>When subsistence in kind is not available, or utilization of a government mess is determined to be impracticable (e.g., overhaul, decommissioning)</li> <li>When permission to mess separately is granted</li> <li>When assigned to duty under emergency conditions where no messing facilities of the United States (U.S.) are available</li> </ul> </li> </ul> |
|        |                                                                                                    | 3. Officers entitled to basic pay are entitled to BAS at all times on a monthly basis.                                                                                                    |
| 2.6    | Verify<br>eligibility<br>criteria for<br>RIK or BAS                                                                        | <pre>Clerk verifies eligibility criteria for RIK or BAS, as appropriate.<br/>Refer to nd appropriate MILPERSMAN articles cited in Reference section for<br/>specific eligibility criteria.<br/>Normally, Enlisted Service Members are subsisted-in-kind. For uniformity in<br/>making determinations, government messes available in the geographical area<br/>must be fully used compatible with economy and efficiency.<br/>Mandatory pay account collection may be required in the following<br/>situations:<br/>Field duty<br/>Sea duty<br/>Service Members traveling together with limited to no per diem travel<br/>Accession Pipeline Military Training<br/>Essential unit messing</pre>                                                                                                    |

|        | MEAL DEDUCTION SOP |                                                                                                    |  |
|--------|--------------------|----------------------------------------------------------------------------------------------------|--|
|        | CLERK Landing Pa   |                                                                                                    |  |
| STEP # | FLOW TEXT          | ADDITIONAL TEXT                                                                                                    |  |
|        |                    | • Essential station messing                                                                                                    |  |
|        |                    | Enlisted BAS rates and policy will be applied uniformly for all Enlisted<br>Service Members under similar conditions, permanently assigned to the same<br>installation, station, base, or ship. The installation commander/commanding<br>officer will ensure the uniform application of BAS rates and policy for<br>Service Members under similar conditions, whether from a single service or<br>more than one service. Refer to MPM 1746-020 for criteria for authorization<br>to mess separately. |  |
| 2.7    | Review and         | Clerk reviews and verifies Service Member's pay account.                                                                                                    |  |
|        | Member's pay       | Login to MMPA JJAA:                                                                                                    |  |
|        | account            | • Enter Service Member's SSN                                                                                                    |  |
|        |                    | • Verify FIDs 35 and 68 to determine Service Member dependency status                                                                                                    |  |
|        |                    | • Verify FIDS 35 and 68 to determine eligibility, e.g.:                                                                                                    |  |
|        |                    | <ul> <li>Single Service Member vacating government quarters (normally in conjunction with BAH status change)</li> </ul>                                                                                                    |  |
|        |                    | <ul> <li>Single Service Member occupying government quarters (normally in conjunction with BAH status change)</li> </ul>                                                                                                    |  |
|        |                    | Single Service Member arriving at new duty station and occupying government quarters (receipt)                                                                                                    |  |
|        |                    | Single Service Member detaching from duty station (transfer/separation)                                                                                                    |  |
|        |                    | Verify FIDs 23, 27, SG, SH, SB, NB, DN, as required<br>Note: Enlisted Service Members on authorized leave (including proceed time,<br>authorized delays enroute between duty stations chargeable as leave, and<br>convalescent leave) are entitled to the standard enlisted BAS rate,<br>regardless of the BAS rate authorized at their permanent station.                                                                                                    |  |
|        |                    | Enlisted Service Members performing Permanent Change of Station (PCS) travel (including temporary duty travel or temporary additional duty (TDY/TAD) enroute) under orders away from their designated post of duty are entitled to the standard enlisted BAS rate, regardless of the BAS type authorized at their previous or subsequent Permanent Duty Station (PDS).                                                                                                    |  |
| 3      | Process<br>Service | Process Service Member's Meal Deduction or Missed Meals Credit.                                                                                                    |  |

|        | MEAL DEDUCTION SOP                                                            |                                                                                                    |  |
|--------|-------------------------------------------------------------------------------|----------------------------------------------------------------------------------------------------|--|
|        |                                                                               | CLERK                                                                                                    |  |
| STEP # | FLOW TEXT                                                                     | ADDITIONAL TEXT                                                                                                    |  |
|        | Member's Meal<br>Deduction                                                    | Important Internal Control Action: MMPA verification steps within this SOP reflect important internal control actions that cannot be over-emphasized. This applies to the entire transaction process from its initiation and authorization through the final verification of the proper processing of the transaction in summary records. These particular SOP process steps are built-in management design control activities to ensure that all transactions are properly completed and accurately recorded.                                                                      |  |
|        |                                                                               | <ul> <li>Note: Common transactions for meal deductions in NSIPS:</li> <li>DN01 Start Meal Collections</li> <li>DN02 Stop Meal Collections</li> <li>PI03 Report Missed Meals</li> <li>The entitlement does not start upon the posting of the SG-03 Report PCS Arrival transaction. The Clerk must prepare a DN01-Start Meal Deduction</li> </ul>                                                                                                    |  |
|        |                                                                               | transaction when the Service Member arrives PCS                                                                                                    |  |
| 3.1    | Is Service<br>Member<br>eligible for<br>RIK, BAS or<br>Missed Meal<br>Credit? | Is Service Member eligible for RIK, BAS or Missed Meal Credit?<br>If RIK, go to 3.2.<br>If BAS, go to 3.4.<br>If Missed Meal Credit, go to 3.7                                                                                                    |  |
| 3.2    | Issue Meal<br>Pass                                                            | Clerk issues Meal Pass, if required<br>Refer to MPM 1746-030 for appropriate issue and control responsibilities<br>subject to local policies directed by the responsible Commanding Officer.<br>Active Duty Enlisted Service Members, who are entitled to meals at<br>government expense in a general mess ashore, are issued a NAVSUP 1105 Meal<br>Pass (SALMON Color) or have their DoD CAC encoded with the appropriate MEC<br>using the Card Maintenance Utility or similar technology.<br>Note 1: Some locations may use prior month LES as validation for RIK<br>entitlement. |  |
| 3.3    | Create Meal<br>Deduction<br>Start                                             | Clerk creates Meal Deduction Start transaction in NSIPS in accordance with DJMS MMPA Guide.<br>https://www.milsuite.mil/book/groups/navy-djms-procedures-training-guide                                                                                                    |  |

| MEAL DEDUCTION SOP |                                                                              |                                                                                                    |
|--------------------|------------------------------------------------------------------------------|----------------------------------------------------------------------------------------------------|
|                    |                                                                              | CLERK                                                                                                    |
| STEP #             | FLOW TEXT                                                                    | ADDITIONAL TEXT                                                                                                    |
| STEP #             | FLOW TEXT<br>transaction in<br>NSIPS                                         | Login to NSIPS Pay Clerk Account and navigate to: Pay Maintenance ><br>Deductions > Use > Deduction-Create:<br>• Enter Service Member's SSN or Name and click Search<br>• Select the Deduction ID Lookup<br>Note: Lookup Page loads with the DE and DN FIDs available for selection.<br>• Select the DN FID<br>Note: Appropriate page with input and pre-populated fields opens for the<br>Create-Deduction Work Product with the following Action Indicator buttons<br>available for selection: Start, Stop, Correct, Cancel, and Report.<br>• Select the Start Action Indicator<br>Note: All data elements for DNO1 are loaded on the page for entry.<br>• Select the Start Date lookup button<br>• Select the Meal Deduction Type from the lookup button<br>• Select the Meal Deduction Valid Value from the drop down list<br>• Click the Validate button located at the bottom left of the page to ensure<br>all require data has been entered<br>• Click the 'Appr Action' drop down arrow and select 'Approve' from the list<br>provided<br>Note: 'Approved' is displayed in the 'Appr Action' field.<br>• Select ISavel and begin the standard workflow process |
|                    |                                                                              | <ul> <li>Select [Save] and begin the standard workliow process<br/>Note: Route to Operator window is displayed.</li> <li>Select appropriate Pay supervisor and press OK push button<br/>Return to Start Meal Deduction window to process additional Service Members,<br/>if required, otherwise<br/>Go to 3.9</li> </ul>                                                                                                    |
| 3.4                | Does Service<br>Member's Meal<br>Deduction<br>require a Stop<br>transaction? | Does Service Member's Meal Deduction require a Stop transaction?<br>If Yes, <b>go to 3.5</b> .<br>If No, go to Stop.                                                                                                    |
| 3.5                | Collect Meal<br>Pass                                                         | Clerk collects Meal Pass, if required                                                                                                    |

|        |                | MEAL DEDUCTION SOP                                                                                                    |
|--------|----------------|----------------------------------------------------------------------------------------------------|
|        |                | CLERK Landing Page                                                                                                    |
| STEP # | FLOW TEXT      | ADDITIONAL TEXT                                                                                                    |
|        |                | Refer to MPM 1746-030 for appropriate issue and control responsibilities subject to local policies directed by the responsible Commanding Officer.                                                                                                    |
|        |                | Active Duty (ACDU) Enlisted Service Members, who are entitled to meals at<br>government expense in a general mess ashore, are issued a NAVSUP 1105 Meal<br>Pass (SALMON Color) or have their DoD CAC encoded with the appropriate Meal<br>Entitlement Code (MEC). When authorized BAS, their Meal Pass must be<br>collected or their DoD CAC must be encoded with the appropriate MEC using<br>the Card Maintenance Utility or similar technology, and their pay account<br>must be updated. |
| 3.6    | Create Meal    | Clerk creates Meal Deduction Stop transaction in NSIPS in accordance with                                                                                                    |
|        | Deduction Stop | DJMS MMPA Guide.                                                                                                    |
|        | NSIPS          | <u>Inceps.//www.mitsuice.mit/book/groups/navy-ajms-procedures-craining-guide</u>                                                                                                    |
|        |                | Login to NSIPS and navigate to: Pay Maintenance > Deductions > Use > Deduction-Create:                                                                                                    |
|        |                | • Enter Service Member's SSN or Name and click Search                                                                                                    |
|        |                | • Select the Deduction ID Lookup                                                                                                    |
|        |                | Note: Lookup Page loads with the DE and DN FIDs available for selection.                                                                                                    |
|        |                | • Select the DN FID                                                                                                    |
|        |                | Note: Appropriate page with input and pre-populated fields opens for the Create-Deduction Work Product with the following Action Indicator buttons available for selection: Start, Stop, Correct, Cancel, and Report.                                                                                                    |
|        |                | • Select the Stop Action Indicator                                                                                                    |
|        |                | <ul> <li>Select the Stop Date lookup button<br/>Note: Lookup Stop Date dialogue box is loaded with Current Date available<br/>for selection.</li> </ul>                                                                                                    |
|        |                | • Select applicable Stop Date from the drop down list                                                                                                    |
|        |                | • Click the Validate button located at the bottom left of the page to ensure all require data has been entered                                                                                                    |
|        |                | • Click the 'Appr Action' drop down arrow and select 'Approve' from the list provided                                                                                                    |
|        |                | Note: 'Approved' is displayed in the 'Appr Action' field.                                                                                                    |
|        |                | <ul> <li>Select [Save] and begin the standard workflow process</li> <li>Note: Route to Operator window is displayed.</li> </ul>                                                                                                    |

|        |                                         | MEAL DEDUCTION SOP                                                                                                    |  |  |  |  |  |  |
|--------|-----------------------------------------|----------------------------------------------------------------------------------------------------|--|--|--|--|--|--|
|        | CLERK Landing Page                      |                                                                                                    |  |  |  |  |  |  |
| STEP # | FLOW TEXT                               | ADDITIONAL TEXT                                                                                                    |  |  |  |  |  |  |
|        |                                         | <ul> <li>Select appropriate Personnel supervisor and press OK pushbutton<br/>Return to Stop Meal Deduction window to process additional Service Members,<br/>if required, otherwise</li> </ul> |  |  |  |  |  |  |
|        |                                         | Go to 3.9                                                                                                    |  |  |  |  |  |  |
| 3.7    | Is Service<br>member                    | Is Service Member eligible for Missed Meals?                                                                                                    |  |  |  |  |  |  |
|        | eligible for                            | If yes, go to 3.8                                                                                                    |  |  |  |  |  |  |
|        | Missed Meals?                           | If no <b>go to 3.9</b>                                                                                                    |  |  |  |  |  |  |
| 3.8    | Create missed                           | Clerk creates Missed Meals transaction in NSIPS.                                                                                                    |  |  |  |  |  |  |
|        | meals report<br>transaction in<br>NSIPS | Login to NSIPS Personnel Clerk Account and navigate to: Entitlements > Refunds > Use > Missed Meals-Create:                                                                                    |  |  |  |  |  |  |
|        |                                         | • Enter Service Member's SSN or Name and click Search                                                                                                    |  |  |  |  |  |  |
|        |                                         | • Select the action indicator                                                                                                    |  |  |  |  |  |  |
|        |                                         | • Select the Start Date lookup button                                                                                                    |  |  |  |  |  |  |
|        |                                         | ullet Select applicable Start or Stop Date from the drop down list                                                                                                    |  |  |  |  |  |  |
|        |                                         | • Enter number of Missed Breakfasts                                                                                                    |  |  |  |  |  |  |
|        |                                         | • enter number of missed Dinners                                                                                                    |  |  |  |  |  |  |
|        |                                         | • Enter number of missed Suppers                                                                                                    |  |  |  |  |  |  |
|        |                                         | <ul> <li>Click the Validate button located at the bottom left of the page to ensure<br/>all require data has been entered</li> </ul>                                                           |  |  |  |  |  |  |
|        |                                         | <ul> <li>Click the 'Appr Action' drop down arrow and select 'Approve' from the list<br/>provided</li> </ul>                                                                                    |  |  |  |  |  |  |
|        |                                         | Note: All numbers for missed breakfast, dinner and supper should be equal to the number of days for Start/Stop if all meals are missed.                                                        |  |  |  |  |  |  |
|        |                                         | <ul> <li>Select [Save] and begin the standard workflow process</li> </ul>                                                                                                    |  |  |  |  |  |  |
|        |                                         | Note: Route to Operator window is displayed.                                                                                                    |  |  |  |  |  |  |
|        |                                         | • Select appropriate supervisor and press OK pushbutton                                                                                                    |  |  |  |  |  |  |
|        |                                         | <ul> <li>Return to Start Missed Meals window to process additional Service Members,<br/>if required.</li> </ul>                                                                                |  |  |  |  |  |  |
| 3.9    | Forward to<br>supervisor for            | Clerk forwards to supervisor for audit and release in NSIPS.                                                                                                    |  |  |  |  |  |  |

|        |                                 | MEAL DEDUCTION SOP                                                            |  |  |
|--------|---------------------------------|-------------------------------------------------------------------------------|--|--|
|        |                                 | CLERK Landing Page                                                            |  |  |
| STEP # | TEP # FLOW TEXT ADDITIONAL TEXT |                                                                               |  |  |
|        | audit and                       | Note: Transaction is forwarded to supervisor and final save is completed.     |  |  |
|        | release in                      | Upon successful save, the original input panel appears with                   |  |  |
|        | NSIPS                           | "Approval Instance" number assigned to the saved transaction                  |  |  |
| 3.11   | Did Meal                        | Did Meal Deduction transaction post?                                          |  |  |
|        | Deduction                       | Co to MMDA ITAA 24 49 hours ofter release.                                    |  |  |
|        |                                 | GO LO MMPA JJAA 24-40 NOUIS AILEI IEIEASE:                                    |  |  |
|        | P000.                           | • Enter Service Member's SSN                                                  |  |  |
|        |                                 | <ul> <li>Verify FID DN posted with the correct meal deduction type</li> </ul> |  |  |
|        |                                 | • Verity Fib bit posted with the correct mean deduction type                  |  |  |
|        |                                 | If No, go to 3.12.                                                            |  |  |
|        |                                 | If Yes, go to 3.13.                                                           |  |  |
| 3.12   | Determine                       | Clerk and supervisor determine reason for posting delay.                      |  |  |
|        | reason for                      |                                                                               |  |  |
|        | posting delay                   | 1. Check message status inquiry/rejects list in NSIPS for error code          |  |  |
|        |                                 | 2. Research reason for error                                                  |  |  |
|        |                                 | • If user error, correct and resubmit.                                        |  |  |
|        |                                 | • If error is not correctable, contact supervisor and submit NSIPS            |  |  |
|        |                                 | trouble ticket or contact Defense Finance and Accounting Services             |  |  |
|        |                                 | (DEAS), as applicable.                                                        |  |  |
|        |                                 | Note 1: Refer to DJMS PTG Part 9, Chapter 10, Submitting Documentation via    |  |  |
|        |                                 | DWOWS, when directed to submit a DWOWS case to DFAS.                          |  |  |
|        |                                 |                                                                               |  |  |
|        |                                 | Note 2: Refer to MPA 01/21, Implementation of Requirement to Submit           |  |  |
|        |                                 | Calculations With All Central Site Pay Entitlement Changes, only as           |  |  |
|        |                                 | required, when posting entitlement requests that cross over calendar year     |  |  |
|        |                                 | (CI) and/or liscal year (FI).                                                 |  |  |
|        |                                 | Go to 3.11.                                                                   |  |  |
| 3.13   | Update and                      | Clerk updates and verifies the Meal Pass and Meal Deduction Reports.          |  |  |
|        | verify the                      |                                                                               |  |  |
|        | Meal Pass and                   |                                                                               |  |  |
|        | Meal Deduction                  |                                                                               |  |  |
|        | Reports                         |                                                                               |  |  |

|        | MEAL DEDUCTION SOP                                                                |                                                                                                    |  |  |  |  |  |
|--------|-----------------------------------------------------------------------------------|----------------------------------------------------------------------------------------------------|--|--|--|--|--|
|        | CLERK Landing Page                                                                |                                                                                                    |  |  |  |  |  |
| STEP # | FLOW TEXT                                                                         | ADDITIONAL TEXT                                                                                                    |  |  |  |  |  |
| 3.14   | Complete final<br>verification<br>and mark eCRM<br>case<br>"Supervisor<br>Review" | Clerk completes final verification and marks eCRM case "Supervisor Review"                                                                                                    |  |  |  |  |  |
| 3.15   | Compile Retain<br>File                                                            | <ul> <li>Clerk compiles Retain File with appropriate supporting documentation, as applicable.</li> <li>Important Document Retention Action: IAW Department of the Navy Memo dated 30 June 2020 "Revised Record Retention Requirements to Support Department of the Navy Financial Statement Audits" financial record retention requirements are now ten years.</li> <li>Original PCS orders endorsed with all intermediate and gaining commands</li> <li>TAD Orders and endorsements</li> <li>Locally generated command memo with ship/unit sailing list signed by appropriate authority certifying entitlement to RIK or to BAS, as appropriate</li> <li>NAVPERS 1070/602 or RED/DA (particularly to document status changes)</li> <li>The original approved BAS request and the file copy of the pay documents must be retained by the TSC</li> </ul> |  |  |  |  |  |
|        |                                                                                   | STOP                                                                                                    |  |  |  |  |  |

|        |                                                                                                    | MEAL DEDUCTION SOP                                                                                                    |
|--------|----------------------------------------------------------------------------------------------------|----------------------------------------------------------------------------------------------------|
|        |                                                                                                    | SUPERVISOR Landing Page                                                                                                    |
| STEP # | FLOW TEXT                                                                                                    | ADDITIONAL TEXT                                                                                                    |
| 2      | Receive,<br>dispatch, and<br>review<br>documentation<br>and verify<br>Service<br>Member's<br>eligibility<br>for RIK or BAS | <ul> <li>Receive, dispatch, and review documentation and verify Service Member's eligibility for Rations (Subsistence) in Kind (RIK) or Basic Allowance for Subsistence (BAS), as required.</li> <li>1. Furnished meals in government mess (subsisted in kind), Naval personnel entitled to receive basic pay are either: <ul> <li>Entitled to partial basic allowance for subsistence (BAS); or</li> <li>Entitled to a BAS if not subsisted in kind</li> </ul> </li> <li>2. Enlisted Service Members may be authorized one of the following types of full BAS: <ul> <li>When subsistence in kind is not available, or utilization of a government mess is determined to be impracticable (e.g., overhaul, decommissioning)</li> </ul> </li> </ul> |
|        |                                                                                                    | <ul> <li>When permission to mess separately is granted</li> <li>When assigned to duty under emergency conditions where no messing facilities of the United States (U.S.) are available</li> <li>3. Officers entitled to basic pay are entitled to BAS at all times on a monthly basis.</li> </ul>                                                                                                    |
| 2.1    | Receive eCRM<br>case from<br>customer<br>command                                                                           | Supervisor receives eCRM case from customer command.<br>eCRM case to support RIK (Meal Deduction Start) may be part of overall<br>Receipts package (PCS orders). In such case, Meal Deduction would be started<br>following the posting of the Activity Gain since the deduction will not<br>Start upon posting of the SG-03 Report PCS Arrival transaction.                                                                                                    |
| 2.2    | Supervisor<br>reviews eCRM<br>case.                                                                                        | <ul> <li>Supervisor reviews eCRM case.</li> <li>The eCRM case may consist of one of the following, as applicable:</li> <li>Permanent Change of Station (PCS) orders endorsed with all intermediate and gaining commands</li> <li>Temporary Additional Duty (TAD) orders and endorsements</li> <li>Locally generated command memo with Ship/Unit sailing list signed by appropriate authority certifying entitlement to RIK or to BAS, as appropriate</li> <li>NAVPERS 1070/602 or RED/DA (particularly to document status changes)</li> <li>Approved individual requests to discontinue RIK and start BAS</li> </ul>                                                                                                    |

| MEAL DEDUCTION SOP |                |                                                                              |  |  |
|--------------------|----------------|------------------------------------------------------------------------------|--|--|
|                    |                | SUPERVISOR Landing Page                                                      |  |  |
| STEP #             | FLOW TEXT      | ADDITIONAL TEXT                                                              |  |  |
| 2.3                | Is eCRM        | Is eCRM documentation complete and sufficient?                               |  |  |
|                    | documentation  |                                                                              |  |  |
|                    | complete and   | li No, go to 2.4.                                                            |  |  |
| 2 /                | Sullicient:    | II IES, go to 2.5.                                                           |  |  |
| 2.4                | with CPPA to   | to complete and/or correct eCRM case.                                        |  |  |
|                    | complete       | to comprete and, or correct contrates.                                       |  |  |
|                    | and/or correct | Go to 2.3.                                                                   |  |  |
|                    | eCRM case      |                                                                              |  |  |
| 2.5                | Supervisor     | Supervisor dispatches eCRM case to clerk.                                    |  |  |
|                    | dispatche eCRM |                                                                              |  |  |
| 2                  | case to clerk. | Durana Grunia Markaula Marka Dabatian an Missad Marka Guadit                 |  |  |
| 3                  | Process        | Process Service Member's Meal Deduction or Missed Meals Credit.              |  |  |
|                    | Member's Meal  | Important Internal Control Action: MMPA verification steps within this SOP   |  |  |
|                    | Deduction      | reflect important internal control actions that cannot be over-emphasized.   |  |  |
|                    |                | This applies to the entire transaction process from its initiation and       |  |  |
|                    |                | authorization through the final verification of the proper processing of the |  |  |
|                    |                | transaction in summary records. These particular SOP process steps are       |  |  |
|                    |                | built-in management design control activities to ensure that all             |  |  |
|                    |                | transactions are properly completed and accurately recorded.                 |  |  |
|                    |                | Note: Common transactions for meal deductions in NSIPS:                      |  |  |
|                    |                | • DN01 Start Meal Collections                                                |  |  |
|                    |                | • DN02 Stop Meal Collections                                                 |  |  |
|                    |                | • PI03 Report Missed Meals                                                   |  |  |
|                    |                | The entitlement does not start upon the posting of the SC-03 Penert PCS      |  |  |
|                    |                | Arrival transaction. The Clerk must prepare a DN01-Start Meal Deduction      |  |  |
|                    |                | transaction when the Service Member arrives PCS                              |  |  |
| 3.10               | Audit and      | Supervisor audits and releases Meal Deduction transaction in NSIPS.          |  |  |
|                    | release Meal   |                                                                              |  |  |
|                    | Deduction      |                                                                              |  |  |
|                    | transaction in |                                                                              |  |  |
|                    | NOTEO          |                                                                              |  |  |

| code                                                                                                    |  |  |  |
|----------------------------------------------------------------------------------------------------|--|--|--|
|                                                                                                    |  |  |  |
| t NSIPS<br>Services                                                                                                    |  |  |  |
| ation via                                                                                                    |  |  |  |
| Note 2: Refer to MPA 01/21, Implementation of Requirement to Submit Calculations With All Central Site Pay Entitlement Changes, only as required, when posting entitlement requests that cross over calendar year (CY) and/or fiscal year (FY). |  |  |  |
|                                                                                                    |  |  |  |
|                                                                                                    |  |  |  |
|                                                                                                    |  |  |  |
| ivity Food                                                                                                    |  |  |  |
|                                                                                                    |  |  |  |
| t N:<br>Serv<br>tati                                                                                                    |  |  |  |

| MEAL DEDUCTION SOP |                                                                   |                    |                                                                                                    |  |  |
|--------------------|-------------------------------------------------------------------|--------------------|----------------------------------------------------------------------------------------------------|--|--|
| STEPS ONLY         |                                                                   |                    |                                                                                                    |  |  |
| STEP #             | FLOW TEXT                                                         | ROLE/RESP          | ADDITIONAL TEXT                                                                                                    |  |  |
| 1                  | Prepare and submit forms                                          | Service<br>Member, | Prepare and submit forms and/or compile documentation, as required.                                                                                                    |  |  |
|                    | and/or compile                                                    | CPPA               |                                                                                                    |  |  |
|                    | documentation,<br>as required                                     |                    | Meal Deduction may be processed in conjunction with the Receipts process. The supporting documentation provided during the Receipts process may also be used to process the Meal Deduction.                                                                                                    |  |  |
| 1.1                | Complete forms<br>and/or compile<br>documentation,<br>as required | Service<br>Member  | <ul> <li>Service Member completes forms and/or compiles documentation, as required.</li> <li>Note: Service Member may not be responsible to initiate/prepare documentation in support of the entitlement, however a Service Member is responsible for their own pay account, and the SOP step is intended to assign that role/responsibility to the Service Member regardless of their requirement to initiate the documentation.</li> <li>The documentation may consist of one of the following, as applicable:</li> <li>Permanent Change of Station (PCS) orders endorsed with all intermediate and gaining commands</li> <li>Temporary Additional Duty (TAD) Orders and endorsements</li> <li>Locally generated command memo with Ship/Unit sailing list signed by appropriate authority certifying entitlement to RIK or to BAS, as appropriate</li> <li>NAVPERS 1070/602 or RED/DA (particularly to document status changes)</li> </ul> |  |  |
| 1.2                | Submit forms                                                      | Service            | • Approved individual requests to discontinue RIK and start BAS<br>Service Member submits forms and/or documentation to Command Pay                                                                                                    |  |  |
|                    | and<br>documentation<br>to CPPA                                   | Member             | and Personnel Administrator (CPPA).                                                                                                    |  |  |
| 1.3                | Review<br>documentation                                           | СРРА               | CPPA reviews documentation.                                                                                                    |  |  |
| 1.4                | Is<br>documentation<br>complete?                                  | СРРА               | Is documentation complete?<br>If Yes, go to 1.7.<br>If No, go to 1.5.                                                                                                    |  |  |

| MEAL DEDUCTION SOP |                                                                                   |                   |                                                                                                    |  |  |  |
|--------------------|-----------------------------------------------------------------------------------|-------------------|----------------------------------------------------------------------------------------------------|--|--|--|
|                    | STEPS ONLY                                                                        |                   |                                                                                                    |  |  |  |
| STEP #             | FLOW TEXT                                                                         | ROLE/RESP         | ADDITIONAL TEXT                                                                                                    |  |  |  |
| 1.5                | Request<br>Service Member<br>provide<br>additional<br>supporting<br>documentation | CPPA              | CPPA requests Service Member provide additional supporting documentation.                                                                                                    |  |  |  |
| 1.6                | Obtain<br>additional<br>supporting<br>documentation,<br>as requested              | Service<br>Member | Service Member obtains additional supporting documentation, as requested.<br>Go to 1.2.                                                                                                    |  |  |  |
| 1.7                | Assemble and<br>compile<br>documentation                                          | CPPA              | CPPA assembles and compiles documentation for submission to TSC.                                                                                                    |  |  |  |
| 1.8                | Submit<br>documentation<br>to TSC via<br>eCRM                                     | CPPA              | CPPA submits documentation to TSC via Personnel and Pay<br>enterprise Customer Relationship Management (eCRM).<br>Meal Deduction may be processed in conjunction with the Receipts<br>process.<br>In an initiative to reduce the use of SSN, all DoD personnel<br>shall reduce or eliminate the use of SSN wherever possible. This<br>includes the use of the SSN in any form, including, but not<br>limited to, truncated, masked, partially masked, encrypted, or<br>disguised SSN.<br>Effective 01 Dec 2021, all personnel and pay documents that<br>trigger pay entitlements must comply with the new file naming<br>convention in local document retention system. The new file<br>naming structure is:<br>• Last Name, then space<br>• First Name, then space<br>• Name of Entitlement<br>The eCRM case may consist of one of the following, as<br>applicable: |  |  |  |

| MEAL DEDUCTION SOP |                                                                                                    |                          |                                                                                                    |  |  |  |
|--------------------|----------------------------------------------------------------------------------------------------|--------------------------|----------------------------------------------------------------------------------------------------|--|--|--|
|                    | STEPS ONLY                                                                                                    |                          |                                                                                                    |  |  |  |
| STEP #             | FLOW TEXT                                                                                                    | ROLE/RESP                | ADDITIONAL TEXT                                                                                                    |  |  |  |
|                    |                                                                                                    |                          | <ul> <li>Permanent Change of Station (PCS) orders endorsed with all intermediate and gaining commands</li> <li>Temporary Additional Duty (TAD) orders and endorsements</li> <li>Locally generated command memo with Ship/Unit sailing list signed by appropriate authority certifying entitlement to RIK or to BAS, as appropriate</li> <li>NAVPERS 1070/602 or RED/DA (particularly to document status changes)</li> <li>Approved individual requests to discontinue RIK and start BAS</li> <li>Important Note: For all Pay, Personnel, and Travel/Transportation transactions which impact pay that are NOT certified by the Commanding Officer, an approved DD Form 577 for the "certifying officer" must be submitted with the eCRM case.</li> </ul>                                                                                                    |  |  |  |
| 2                  | Receive,<br>dispatch, and<br>review<br>documentation<br>and verify<br>Service<br>Member's<br>eligibility<br>for RIK or BAS | Clerk,<br>Superviso<br>r | <ul> <li>Receive, dispatch, and review documentation and verify Service<br/>Member's eligibility for Rations (Subsistence) in Kind (RIK) or<br/>Basic Allowance for Subsistence (BAS), as required. <ol> <li>Furnished meals in government mess (subsisted in kind),<br/>Naval personnel entitled to receive basic pay are either:</li> <li>Entitled to partial basic allowance for subsistence (BAS);<br/>or</li> <li>Entitled to a BAS if not subsisted in kind</li> </ol> </li> <li>Enlisted Service Members may be authorized one of the<br/>following types of full BAS: <ol> <li>When subsistence in kind is not available, or utilization<br/>of a government mess is determined to be impracticable<br/>(e.g., overhaul, decommissioning)</li> <li>When permission to mess separately is granted</li> <li>When assigned to duty under emergency conditions where no<br/>messing facilities of the United States (U.S.) are<br/>available</li> </ol> </li> <li>Officers entitled to basic pay are entitled to BAS at all<br/>times on a monthly basis.</li> </ul> |  |  |  |

| MEAL DEDUCTION SOP |                                                                       |                |                                                                                                    |  |  |  |
|--------------------|-----------------------------------------------------------------------|----------------|----------------------------------------------------------------------------------------------------|--|--|--|
|                    | STEPS ONLY                                                            |                |                                                                                                    |  |  |  |
| STEP #             | FLOW TEXT                                                             | ROLE/RESP      | ADDITIONAL TEXT                                                                                                    |  |  |  |
| 2.1                | Receive eCRM<br>case from<br>customer<br>command                      | Superviso<br>r | Supervisor receives eCRM case from customer command.<br>eCRM case to support RIK (Meal Deduction Start) may be part of<br>overall Receipts package (PCS orders). In such case, Meal<br>Deduction would be started following the posting of the Activity<br>Gain since the deduction will not Start upon posting of the SG-03<br>Report PCS Arrival transaction.                                                                                                    |  |  |  |
| 2.2                | Supervisor<br>reviews eCRM<br>case.                                   | Superviso<br>r | <ul> <li>Supervisor reviews eCRM case.</li> <li>The eCRM case may consist of one of the following, as applicable:</li> <li>Permanent Change of Station (PCS) orders endorsed with all intermediate and gaining commands</li> <li>Temporary Additional Duty (TAD) orders and endorsements</li> <li>Locally generated command memo with Ship/Unit sailing list signed by appropriate authority certifying entitlement to RIK or to BAS, as appropriate</li> <li>NAVPERS 1070/602 or RED/DA (particularly to document status changes)</li> <li>Approved individual requests to discontinue RIK and start BAS</li> </ul> |  |  |  |
| 2.3                | Is eCRM<br>documentation<br>complete and<br>sufficient?               | Superviso<br>r | Is eCRM documentation complete and sufficient?<br>If No, go to 2.4.<br>If Yes, go to 2.5.                                                                                                    |  |  |  |
| 2.4                | Coordinate<br>with CPPA to<br>complete<br>and/or correct<br>eCRM case | Superviso<br>r | Supervisor coordinates with Command Pay and Personnel<br>Administrator (CPPA) to complete and/or correct eCRM case.<br>Go to 2.3.                                                                                                    |  |  |  |
| 2.5                | Supervisor<br>dispatche eCRM<br>case to clerk.                        | Superviso<br>r | Supervisor dispatches eCRM case to clerk.                                                                                                    |  |  |  |
| 2.6                | Verify<br>eligibility<br>criteria for<br>RIK or BAS                   | Clerk          | Clerk verifies eligibility criteria for RIK or BAS, as<br>appropriate.<br>Refer to nd appropriate MILPERSMAN articles cited in Reference<br>section for specific eligibility criteria.                                                                                                    |  |  |  |

| MEAL DEDUCTION SOP |                                           |           |                                                                                                    |  |  |  |
|--------------------|-------------------------------------------|-----------|----------------------------------------------------------------------------------------------------|--|--|--|
|                    | STEPS ONLY                                |           |                                                                                                    |  |  |  |
| STEP #             | FLOW TEXT                                 | ROLE/RESP | ADDITIONAL TEXT                                                                                                    |  |  |  |
|                    |                                           |           | Normally, Enlisted Service Members are subsisted-in-kind. For<br>uniformity in making determinations, government messes available<br>in the geographical area must be fully used compatible with<br>economy and efficiency.                                                                                                    |  |  |  |
|                    |                                           |           | Mandatory pay account collection may be required in the following situations:                                                                                                    |  |  |  |
|                    |                                           |           | <ul> <li>Field duty</li> <li>Sea duty</li> <li>Service Members traveling together with limited to no per diem travel</li> <li>Accession Pipeline Military Training</li> <li>Essential unit messing</li> <li>Essential station messing</li> </ul> Enlisted BAS rates and policy will be applied uniformly for all Enlisted Service Members under similar conditions, permanently assigned to the same installation, station, base, or ship. The installation commander/commanding officer will ensure the uniform application of BAS rates and policy for Service Members under similar conditions, whether from a single service or more than one service. Refer to MPM 1746-020 for criteria for authorization |  |  |  |
| 27                 | Review and                                | Clerk     | to mess separately.<br>Clerk reviews and verifies Service Member's pay account                                                                                                    |  |  |  |
|                    | verify Service<br>Member's pay<br>account |           | <ul> <li>Login to MMPA JJAA:</li> <li>Enter Service Member's SSN</li> <li>Verify FIDs 35 and 68 to determine Service Member dependency status</li> <li>Verify FIDS 35 and 68 to determine eligibility, e.g.:</li> <li>Single Service Member vacating government quarters (normally in conjunction with BAH status change)</li> <li>Single Service Member occupying government quarters (normally in conjunction with BAH status change)</li> </ul>                                                                                                    |  |  |  |

| MEAL DEDUCTION SOP |                                                  |                                                |                                                                                                    |  |  |
|--------------------|--------------------------------------------------|------------------------------------------------|----------------------------------------------------------------------------------------------------|--|--|
|                    | STEPS ONLY                                       |                                                |                                                                                                    |  |  |
| STEP #             | FLOW TEXT                                        | ROLE/RESP                                      | ADDITIONAL TEXT                                                                                                    |  |  |
|                    |                                                  |                                                | <pre>Single Service Member arriving at new duty station and occupying government quarters (receipt) Single Service Member detaching from duty station (transfer/separation) Verify FIDs 23, 27, SG, SH, SB, NB, DN, as required Note: Enlisted Service Members on authorized leave (including proceed time, authorized delays enroute between duty stations chargeable as leave, and convalescent leave) are entitled to the standard enlisted BAS rate, regardless of the BAS rate authorized at their permanent station. Enlisted Service Members performing Permanent Change of Station (PCS) travel (including temporary duty travel or temporary additional duty (TDN (TDN))</pre> |  |  |
|                    |                                                  |                                                | temporary additional duty (TDY/TAD) enroute) under orders away<br>from their designated post of duty are entitled to the standard<br>enlisted BAS rate, regardless of the BAS type authorized at their<br>previous or subsequent Permanent Duty Station (PDS).                                                                                                    |  |  |
| 3                  | Process<br>Service<br>Member's Meal<br>Deduction | Clerk,<br>Superviso<br>r,<br>Service<br>Member | Process Service Member's Meal Deduction or Missed Meals Credit.<br>Important Internal Control Action: MMPA verification steps within<br>this SOP reflect important internal control actions that cannot<br>be over-emphasized. This applies to the entire transaction<br>process from its initiation and authorization through the final<br>verification of the proper processing of the transaction in<br>summary records. These particular SOP process steps are built-in<br>management design control activities to ensure that all<br>transactions are properly completed and accurately recorded.                                                                                  |  |  |
|                    |                                                  |                                                | <ul> <li>Note: Common transactions for meal deductions in NSIPS:</li> <li>DN01 Start Meal Collections</li> <li>DN02 Stop Meal Collections</li> <li>PI03 Report Missed Meals</li> <li>The entitlement does not start upon the posting of the SG-03<br/>Report PCS Arrival transaction. The Clerk must prepare a DN01-</li> </ul>                                                                                                    |  |  |

| MEAL DEDUCTION SOP |                                                                               |                |                                                                                                    |  |  |
|--------------------|-------------------------------------------------------------------------------|----------------|----------------------------------------------------------------------------------------------------|--|--|
|                    | STEPS ONLY                                                                    |                |                                                                                                    |  |  |
| STEP #             | FLOW TEXT                                                                     | ROLE/RESP      | ADDITIONAL TEXT                                                                                                    |  |  |
|                    |                                                                               |                | Start Meal Deduction transaction when the Service Member arrives PCS                                                                                                    |  |  |
| 3.1                | Is Service<br>Member<br>eligible for<br>RIK, BAS or<br>Missed Meal<br>Credit? | Clerk          | Is Service Member eligible for RIK, BAS or Missed Meal Credit?<br>If RIK, go to 3.2.<br>If BAS, go to 3.4.<br>If Missed Meal Credit, go to 3.7                                                                                                    |  |  |
| 3.2                | Issue Meal<br>Pass                                                            | Clerk/CPP<br>A | Clerk issues Meal Pass, if required<br>Refer to MPM 1746-030 for appropriate issue and control<br>responsibilities subject to local policies directed by the<br>responsible Commanding Officer.<br>Active Duty Enlisted Service Members, who are entitled to meals<br>at government expense in a general mess ashore, are issued a<br>NAVSUP 1105 Meal Pass (SALMON Color) or have their DoD CAC<br>encoded with the appropriate MEC using the Card Maintenance<br>Utility or similar technology.<br>Note 1: Some locations may use prior month LES as validation for<br>RIK entitlement.                                                                        |  |  |
| 3.3                | Create Meal<br>Deduction<br>Start<br>transaction in<br>NSIPS                  | Clerk          | <pre>Clerk creates Meal Deduction Start transaction in NSIPS in<br/>accordance with DJMS MMPA Guide.<br/>https://www.milsuite.mil/book/groups/navy-djms-procedures-<br/>training-guide<br/>Login to NSIPS Pay Clerk Account and navigate to: Pay Maintenance<br/>&gt; Deductions &gt; Use &gt; Deduction-Create:<br/>• Enter Service Member's SSN or Name and click Search<br/>• Select the Deduction ID Lookup<br/>Note: Lookup Page loads with the DE and DN FIDs available for<br/>selection.<br/>• Select the DN FID<br/>Note: Appropriate page with input and pre-populated fields<br/>opens for the Create-Deduction Work Product with the following</pre> |  |  |

|        | MEAL DEDUCTION SOP                                                           |           |                                                                                                    |  |  |  |
|--------|------------------------------------------------------------------------------|-----------|----------------------------------------------------------------------------------------------------|--|--|--|
|        | STEPS ONLY                                                                   |           |                                                                                                    |  |  |  |
| STEP # | FLOW TEXT                                                                    | ROLE/RESP | ADDITIONAL TEXT                                                                                                    |  |  |  |
|        |                                                                              |           | <ul> <li>Action Indicator buttons available for selection: Start, Stop, Correct, Cancel, and Report.</li> <li>Select the Start Action Indicator<br/>Note: All data elements for DN01 are loaded on the page for entry.</li> <li>Select the Start Date lookup button</li> <li>Select applicable Start or Stop Date from the drop down list</li> <li>Select the Meal Deduction Type from the lookup button</li> <li>Select the Meal Deduction Valid Value from the drop down list</li> <li>Click the Validate button located at the bottom left of the page to ensure all require data has been entered</li> <li>Click the 'Appr Action' drop down arrow and select 'Approve' from the list provided</li> <li>Note: 'Approved' is displayed in the 'Appr Action' field.</li> <li>Select appropriate Pay supervisor and press OK push button Return to Start Meal Deduction window to process additional Service Members, if required, otherwise Go to 3.9</li> </ul> |  |  |  |
| 3.4    | Does Service<br>Member's Meal<br>Deduction<br>require a Stop<br>transaction? | Clerk     | Does Service Member's Meal Deduction require a Stop transaction?<br>If Yes, go to 3.5.<br>If No, go to Stop.                                                                                                    |  |  |  |
| 3.5    | Collect Meal<br>Pass                                                         | Clerk     | Clerk collects Meal Pass, if required<br>Refer to MPM 1746-030 for appropriate issue and control<br>responsibilities subject to local policies directed by the<br>responsible Commanding Officer.<br>Active Duty (ACDU) Enlisted Service Members, who are entitled to<br>meals at government expense in a general mess ashore, are issued<br>a NAVSUP 1105 Meal Pass (SALMON Color) or have their DoD CAC<br>encoded with the appropriate Meal Entitlement Code (MEC). When<br>authorized BAS, their Meal Pass must be collected or their DoD                                                                                                    |  |  |  |

|        |                                                          |           | MEAL DEDUCTION SOP                                                                                                    |  |  |
|--------|----------------------------------------------------------|-----------|----------------------------------------------------------------------------------------------------|--|--|
|        | STEPS ONLY                                               |           |                                                                                                    |  |  |
| STEP # | FLOW TEXT                                                | ROLE/RESP | ADDITIONAL TEXT                                                                                                    |  |  |
|        |                                                          |           | CAC must be encoded with the appropriate MEC using the Card<br>Maintenance Utility or similar technology, and their pay account<br>must be updated.                                                                                                    |  |  |
| 3.6    | Create Meal<br>Deduction Stop<br>transaction in<br>NSIPS | Clerk     | <pre>Clerk creates Meal Deduction Stop transaction in NSIPS in<br/>accordance with DJMS MMPA Guide.<br/>https://www.milsuite.mil/book/groups/navy-djms-procedures-<br/>training-guide<br/>Login to NSIPS and navigate to: Pay Maintenance &gt; Deductions &gt;<br/>Use &gt; Deduction-Create:<br/>Enter Service Member's SSN or Name and click Search<br/>Select the Deduction ID Lookup<br/>Note: Lookup Page loads with the DE and DN FIDs available for<br/>selection.<br/>Select the DN FID<br/>Note: Appropriate page with input and pre-populated fields<br/>opens for the Create-Deduction Work Product with the following<br/>Action Indicator buttons available for selection: Start, Stop,<br/>Correct, Cancel, and Report.<br/>Select the Stop Date lookup button<br/>Note: Lookup Stop Date dialogue box is loaded with Current Date<br/>available for selection.<br/>Select applicable Stop Date from the drop down list<br/>Click the Validate button located at the bottom left of the<br/>page to ensure all require data has been entered<br/>Click the 'Appr Action' drop down arrow and select 'Approve'<br/>from the list provided<br/>Note: Noute is displayed in the 'Appr Action' field.<br/>Select appropriate Personnel supervisor and press OK pushbutton<br/>Return to Stop Meal Deduction window to process additional<br/>Service Members, if required, otherwise<br/></pre> |  |  |

| MEAL DEDUCTION SOP |               |           |                                                                                                    |  |  |
|--------------------|---------------|-----------|----------------------------------------------------------------------------------------------------|--|--|
|                    | STEPS ONLY    |           |                                                                                                    |  |  |
| STEP #             | FLOW TEXT     | ROLE/RESP | ADDITIONAL TEXT                                                                                             |  |  |
|                    |               |           | Go to 3.9                                                                                                   |  |  |
| 3.7                | Is Service    | Clerk     | Is Service Member eligible for Missed Meals?                                                                |  |  |
|                    | member        |           |                                                                                                    |  |  |
|                    | eligible for  |           | If yes, go to 3.8                                                                                           |  |  |
|                    | Missed Meals? |           |                                                                                                    |  |  |
| 3.8                | Create missed | Clerk     | Clerk creates Missed Meals transaction in NSIPS.                                                            |  |  |
|                    | meals report  |           | Login to NSIDS Dersonnel Clerk Account and navigate to:                                                     |  |  |
|                    | NSTPS         |           | Entitlements > Refunds > Use > Missed Meals-Create.                                                         |  |  |
|                    |               |           |                                                                                                    |  |  |
|                    |               |           | • Enter Service Member's SSN or Name and click Search                                                       |  |  |
|                    |               |           | • Select the action indicator                                                                               |  |  |
|                    |               |           | • Select the Start Date lookup button                                                                       |  |  |
|                    |               |           | • Select applicable Start or Stop Date from the drop down list                                              |  |  |
|                    |               |           | <ul> <li>Enter number of Missed Breakfasts</li> </ul>                                                       |  |  |
|                    |               |           | • enter number of missed Dinners                                                                            |  |  |
|                    |               |           | • Enter number of missed Suppers                                                                            |  |  |
|                    |               |           | • Click the Validate button located at the bottom left of the                                               |  |  |
|                    |               |           | page to ensure all require data has been entered                                                            |  |  |
|                    |               |           | <ul> <li>Click the 'Appr Action' drop down arrow and select 'Approve'<br/>from the list provided</li> </ul> |  |  |
|                    |               |           | Note: All numbers for missed breakfast, dinner and supper                                                   |  |  |
|                    |               |           | should be equal to the number of days for Start/Stop if all                                                 |  |  |
|                    |               |           | meals are missed.                                                                                           |  |  |
|                    |               |           | <ul> <li>Select [Save] and begin the standard workflow process</li> </ul>                                   |  |  |
|                    |               |           | Note: Route to Operator window is displayed.                                                                |  |  |
|                    |               |           | <ul> <li>Select appropriate supervisor and press OK pushbutton</li> </ul>                                   |  |  |
|                    |               |           | Return to Start Missed Meals window to process additional                                                   |  |  |
|                    |               |           | Service Members, if required.                                                                               |  |  |
| 3.9                | Forward to    | Clerk     | Clerk forwards to supervisor for audit and release in NSIPS.                                                |  |  |
|                    | audit and     |           | Note: Transaction is forwarded to supervisor and final save is                                              |  |  |
|                    | release in    |           | completed. Upon successful save, the original input panel appears                                           |  |  |
|                    | NSIPS         |           | with                                                                                                    |  |  |
|                    |               |           | "Approval Instance" number assigned to the saved transaction                                                |  |  |

| MEAL DEDUCTION SOP |                                                                   |                          |                                                                                                    |  |  |
|--------------------|-------------------------------------------------------------------|--------------------------|----------------------------------------------------------------------------------------------------|--|--|
|                    | STEPS ONLY                                                        |                          |                                                                                                    |  |  |
| STEP #             | FLOW TEXT                                                         | ROLE/RESP                | ADDITIONAL TEXT                                                                                                    |  |  |
| 3.10               | Audit and<br>release Meal<br>Deduction<br>transaction in<br>NSIPS | Superviso<br>r           | Supervisor audits and releases Meal Deduction transaction in NSIPS.                                                                                                    |  |  |
| 3.11               | Did Meal<br>Deduction<br>transaction<br>post?                     | Clerk                    | <ul> <li>Did Meal Deduction transaction post?</li> <li>Go to MMPA JJAA 24-48 hours after release: <ul> <li>Enter Service Member's SSN</li> <li>Verify FID DN posted with the correct meal deduction type</li> </ul> </li> <li>If No, go to 3.12.</li> <li>If Yes, go to 3.13.</li> </ul>                                                                                                    |  |  |
| 3.12               | Determine<br>reason for<br>posting delay                          | Clerk,<br>Superviso<br>r | <ul> <li>Clerk and supervisor determine reason for posting delay.</li> <li>1. Check message status inquiry/rejects list in NSIPS for error code</li> <li>2. Research reason for error <ul> <li>If user error, correct and resubmit.</li> <li>If error is not correctable, contact supervisor and submit NSIPS trouble ticket or contact Defense Finance and Accounting Services (DFAS), as applicable.</li> </ul> </li> <li>Note 1: Refer to DJMS PTG Part 9, Chapter 10, Submitting Documentation via DWOWS, when directed to submit a DWOWS case to DFAS.</li> <li>Note 2: Refer to MPA 01/21, Implementation of Requirement to Submit Calculations With All Central Site Pay Entitlement Changes, only as required, when posting entitlement requests that cross over calendar year (CY) and/or fiscal year (FY).</li> </ul> |  |  |
| 3.13               | Update and<br>verify the                                          | Clerk                    | Clerk updates and verifies the Meal Pass and Meal Deduction Reports.                                                                                                    |  |  |

| MEAL DEDUCTION SOP |                                                                                   |                |                                                                                                    |  |  |
|--------------------|-----------------------------------------------------------------------------------|----------------|----------------------------------------------------------------------------------------------------|--|--|
|                    | STEPS ONLY                                                                        |                |                                                                                                    |  |  |
| STEP #             | FLOW TEXT                                                                         | ROLE/RESP      | ADDITIONAL TEXT                                                                                                    |  |  |
|                    | Meal Pass and<br>Meal Deduction<br>Reports                                        |                |                                                                                                    |  |  |
| 3.14               | Complete final<br>verification<br>and mark eCRM<br>case<br>"Supervisor<br>Review" | Clerk          | Clerk completes final verification and marks eCRM case<br>"Supervisor Review"                                                                                                    |  |  |
| 3.15               | Compile Retain<br>File                                                            | Clerk          | <ul> <li>Clerk compiles Retain File with appropriate supporting documentation, as applicable.</li> <li>Important Document Retention Action: IAW Department of the Navy Memo dated 30 June 2020 "Revised Record Retention Requirements to Support Department of the Navy Financial Statement Audits" financial record retention requirements are now ten years.</li> <li>Original PCS orders endorsed with all intermediate and gaining commands</li> <li>TAD Orders and endorsements</li> <li>Locally generated command memo with ship/unit sailing list signed by appropriate authority certifying entitlement to RIK or to BAS, as appropriate</li> <li>NAVPERS 1070/602 or RED/DA (particularly to document status changes)</li> <li>The original approved BAS request and the file copy of the pay documents must be retained by the TSC</li> </ul> |  |  |
| 3.16               | Complete final verification                                                       | Superviso<br>r | Supervisor completes final verification and closes eCRM case.                                                                                                    |  |  |
|                    | and close eCRM<br>case                                                            |                | Supervisor marks eCRM case as "Completed".                                                                                                    |  |  |
| 3.17               | Forward copy<br>of the Meal<br>Pass Report to<br>the host<br>activity Food        | Supervi<br>sor | Supervisor forwards copy of the Meal Pass Report to the host activity Food Service Officer on a monthly basis.                                                                                                    |  |  |

| MEAL DEDUCTION SOP |                                                  |                   |                                                                                                    |  |
|--------------------|--------------------------------------------------|-------------------|----------------------------------------------------------------------------------------------------|--|
|                    | STEPS ONLY                                       |                   |                                                                                                    |  |
| STEP #             | FLOW TEXT                                        | ROLE/RESP         | ADDITIONAL TEXT                                                                                                    |  |
|                    | Service                                          |                   |                                                                                                    |  |
|                    | Officer                                          |                   |                                                                                                    |  |
| 3.18               | Verify proper<br>processing of<br>Meal Deduction | Service<br>Member | Service Member verifies proper processing of Meal Deduction entitlement.                                                                                                    |  |
|                    | entitlement                                      |                   | If Leave and Earning Statement (LES) is not correct by the next<br>LES release following submission of Meal Deduction transaction<br>request, contact CPPA to follow-up with servicing TSC. |  |
| STOP               |                                                  |                   |                                                                                                    |  |